パッケージ内容

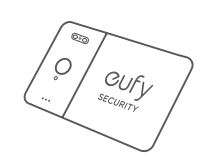

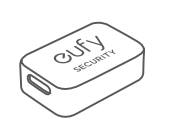

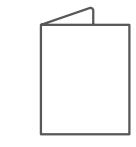

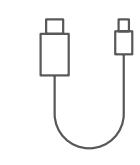

SmartTrack Card E30

マグネット式充電器

クイックスタートガイド

USB-C & USB-A ケーブル ( 充電用 )

外観

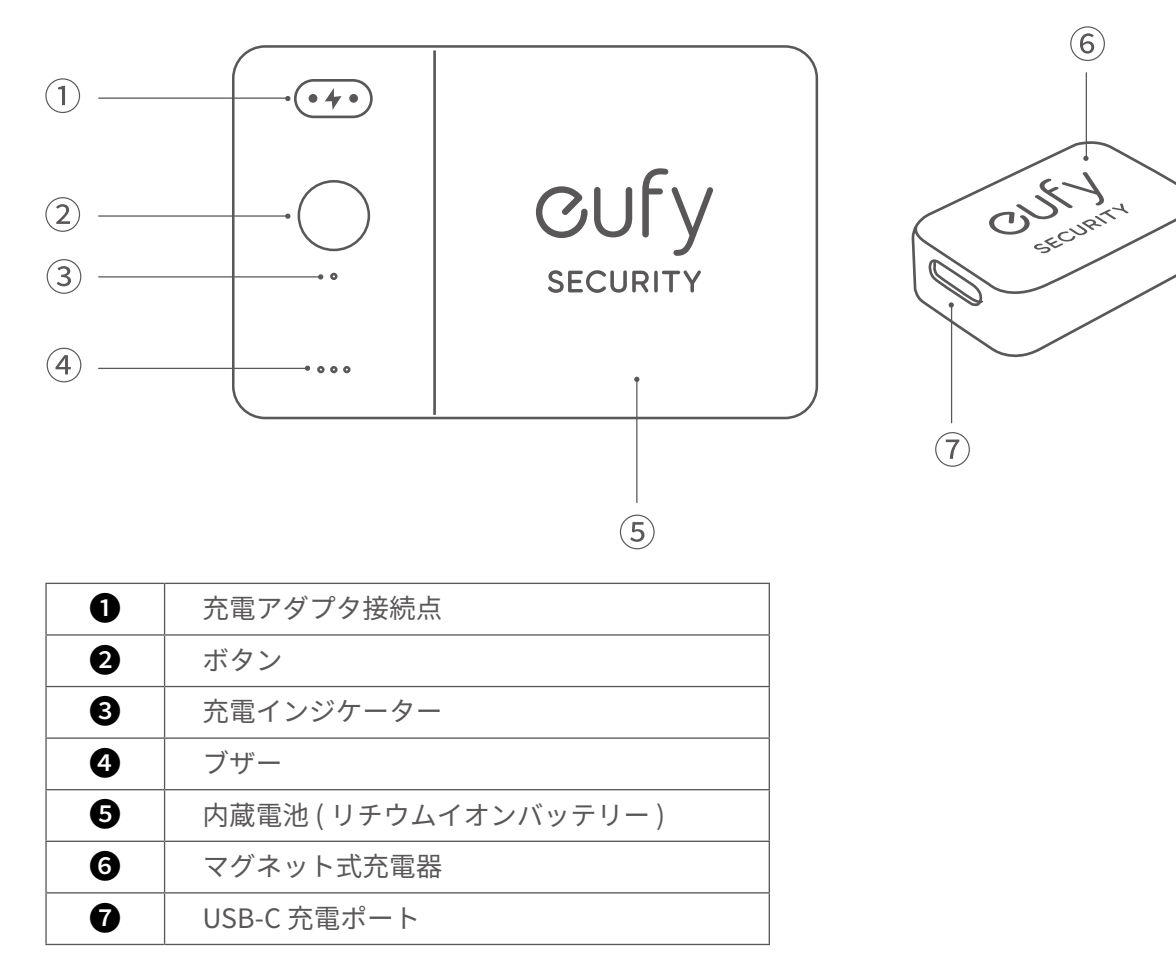

# Eufy Security との連携方法

1. Eufy Security アプリを App Store (iOS 機器) または Google Play (Android 機器) からダウンロードしてインストールします。

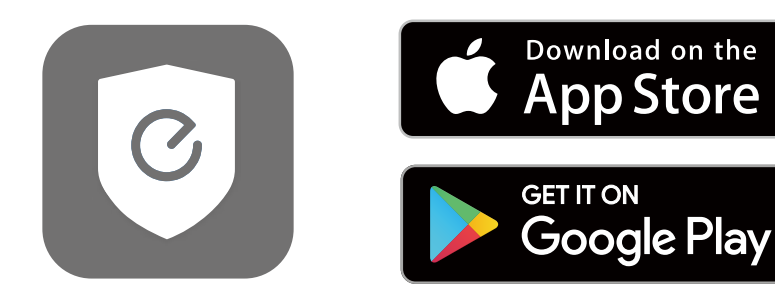

2. Eufy Security でアカウント登録をし、画面の指示に従って SmartTrack Card E30 を機器一覧に追加します。

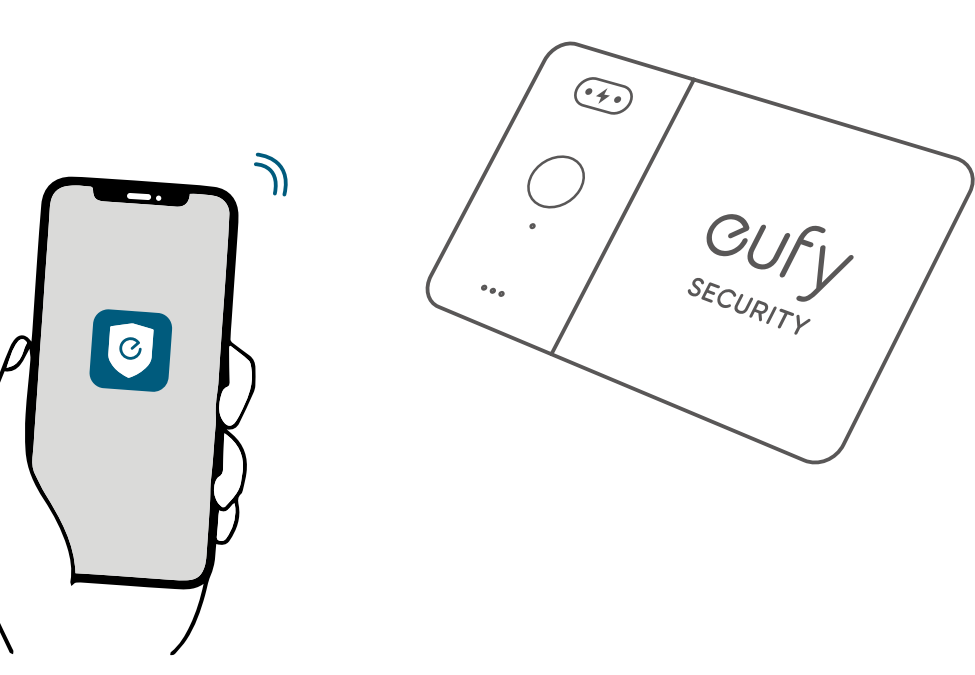

# スマートフォンを鳴らす

Eufy Security アプリで、[スマホを鳴らす]をオンにします。
Eufy Security アプリが、常に位置情報の取得を許可されていることを確認してください。
本製品とスマートフォンが接続されている場合、本体のボタンを2回押すとスマートフォンから音楽が流れ、所在を知らせます。スマートフォンを操作すると、音楽は停止します。
注意)スマートフォンの通知がオフになっている場合でも、音楽は流れます。

## 紛失時に、QR コードを通じて連絡先を知らせる

アイテムを紛失した場合は、Eufy Security アプリで、 [紛失モード]をオンにします。
連絡先情報やメッセージを入力します。
注意)連絡先情報を共有したくない場合は、記入しないでください。
誰かがあなたのアイテムを見つけて QR コードをスキャンすると、登録した情報が表示されます。

# Apple の「探す」アプリとの連携方法 (Apple ユーザーのみ)

本製品を、iPhone や iPad、iPod touch の「探す」アプリに追加することができます。 持ち物をどこかに置き忘れてしまった時は、世界中の何億台もの iPhone、iPad、Mac に搭載されている「探す」ネットワー クがあなたのデバイスを探し出すお手伝いをします。この追跡作業は、ユーザーのプライバシーが保護されるように設計され ています。

### 接続する前に

• iPhone、iPad、iPod touch (iOS14.3 または iPad OS14.3 以降を搭載し、2 ファクタ認証がオンになっていること )

- •「探す」アプリが有効になっていること
- Bluetooth がオンになっていること
- •Wi-Fi またはモバイル通信の接続状況が良好であること

•スマートフォンの位置情報サービスがオンになっていること。 ([ 設定 ] > [ プライバシーとセキュリティ ] > [ 位置情報サービス ])

•「探す」アプリの「正確な位置情報」がオンになっていること。 ([ 設定 ] > [ プライバシーとセキュリティ ] > [ 位置情報サー ビス ] > 「探す」アプリ > 「この App の使用中」を選択し、「正確な位置情報」をオン )。

### デバイスの追加

1.「探す」アプリを開き、「デバイスを探す」タブから「+」をタップし、「その他の持ち物を追加」をタップします。 ※画面のメニュー名は機種によって異なる場合があります。

- 2.「持ち物を探索中…」の表示が出たら、本製品から音が鳴るまでボタンを2秒間長押しします。
- 3. アイテムが検出されたら「接続」をタップし、名称や絵文字を設定します。
- 4. 本製品を Apple ID に関連付けるには、「同意」をタップします。

5.「終了」をタップすると設定が完了し、本製品を「探す」アプリで確認できるようになります。

#### 本製品を追加できない時:

•「接続する前に」の項目で記載されている条件が揃っていることを確認してください。

- 複数の SmartTrack Card E30 を追加する場合には、一度に1つのデバイスのみを近くに置くようにしてください。
- •それでも接続できない場合は、本体のリセットを行ってください(「リセット」を参照してください)。

#### 本製品が別の Apple ID に接続されていることを示すメッセージが表示された場合:

• 別の Apple ID を使用してこのデバイスを追加する場合は、接続中の Apple ID から SmartTrack Card E30 を削除したことを 確認してください。

•初めて追加する時にこの問題が発生した場合は、カスタマーサポートまでお問合せください。

#### 拾得者によるシリアル番号の確認と本体の無効化

本製品とスマートフォンの Bluetooth 接続が解除されており、Apple の「探す」アプリで「紛失モード」がオンになっている 場合、本製品を拾った方は次の手順でシリアル番号を確認したり、本製品を無効にしたりすることができます。 1. Apple の「探す」アプリで、「持ち物を探す」>「見つかった持ち物を識別」をタップします。

2. 本製品をスマートフォンの近くに置きます。

3. 「Eufy Security Smart Finder」が検出されたら選択し、「続ける」をタップします。

4. 画面の指示に従い、「Webサイトで続ける」をタップすると、本製品のシリアル番号と本体を無効化する手順が表示されます。

#### 「探す」ネットワークを無効にする

1. ボタンを3回押します。

2.2種類の音のパターンが聞こえるまで、ボタンを5秒間長押しします。

3. これで、本製品の位置情報の共有が停止します。

## リセット

ボタンを5秒以内に5回押します。
2.2種類の音のパターンが聞こえるまで、ボタンを5秒間長押しします。これで、リセットが完了します。

## 本製品の使用例

財布に入れる

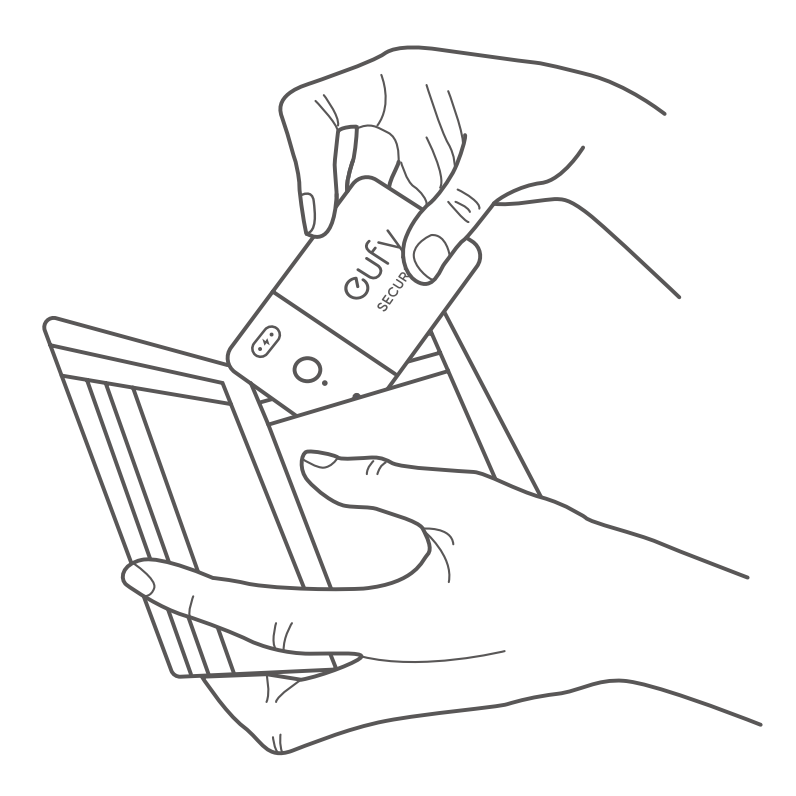